### **Comment désactiver** l'économiseur d'énergie ?

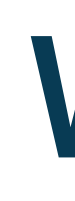

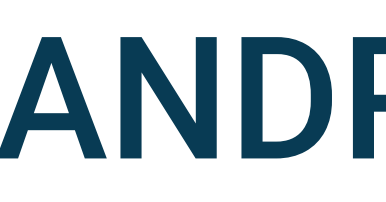

### WIKO

### ANDROID 11.0

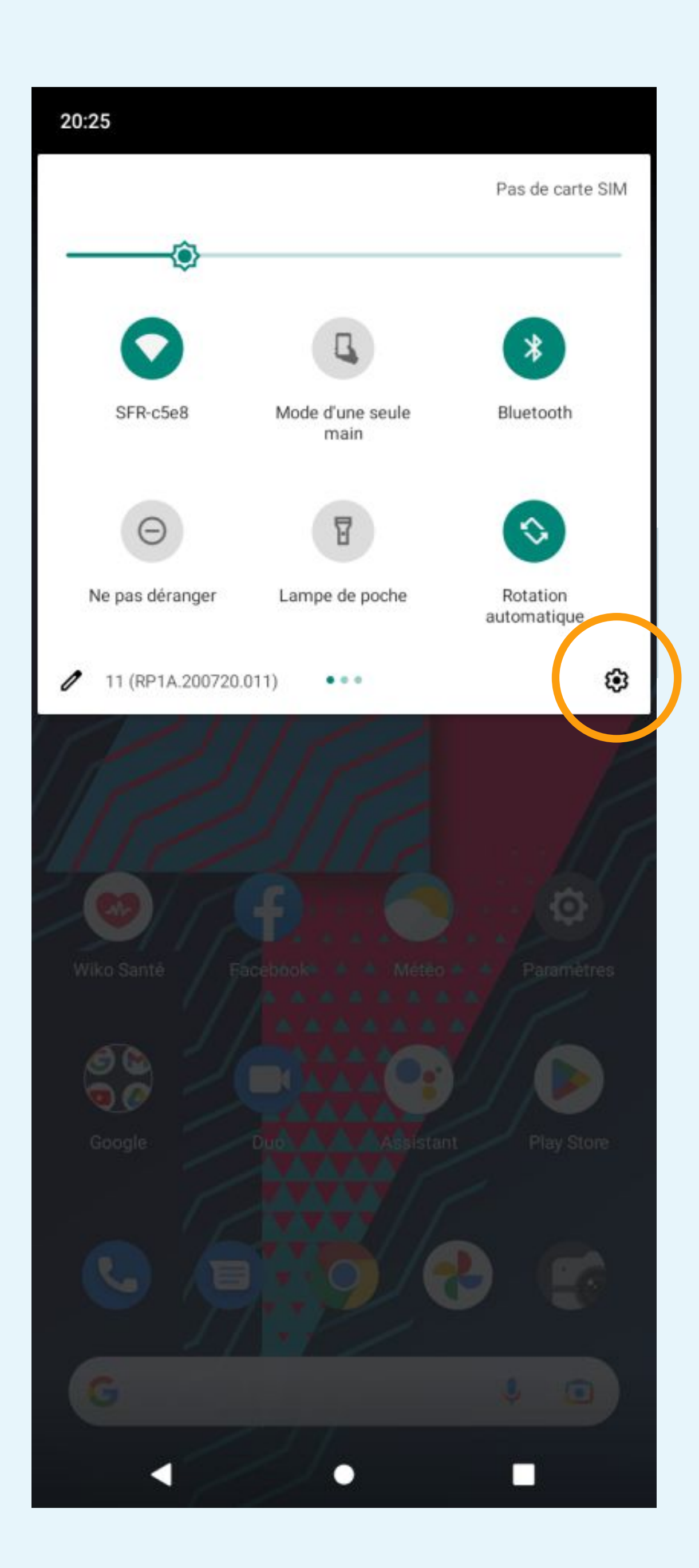

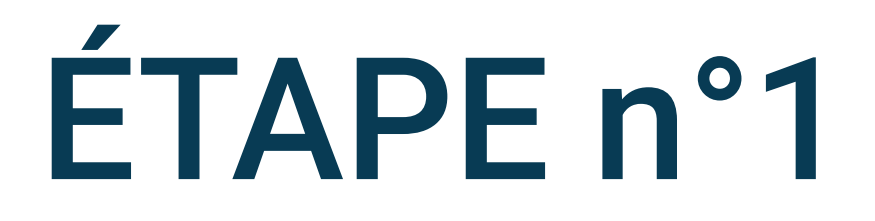

### Cliquez sur la roue crantée pour accéder aux Paramètres du téléphone

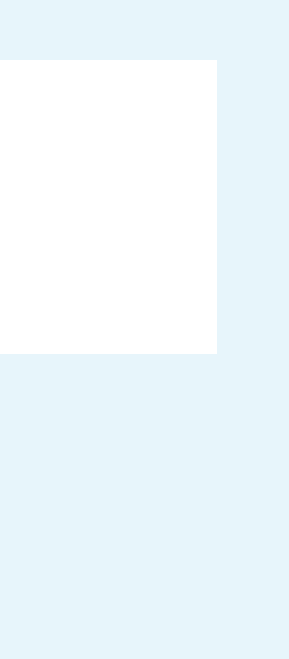

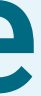

### \* \* 100 %

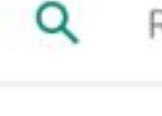

Rechercher dans les paramètres

Fonctionnalités Wiko Mode d'une seule main et Smart assist

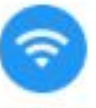

Ŵ

Réseau et Internet Wi-Fi, mobile, conso des données et point d'accès

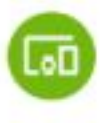

Appareils connectés Bluetooth, Android Auto

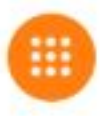

Applis et notifications Applications récentes, applications par défaut

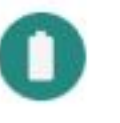

Batterie 100 %

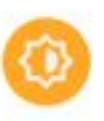

Écran Fond d'écran, mise en veille, taille de police

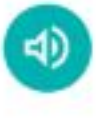

Son Volume, vibreur, Ne pas déranger

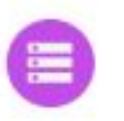

Stockage 18 % utilisés - 52,39 Go disponibles

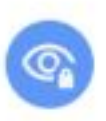

### Confidentialité

Autorisations, activité du compte, données à caractère personnel

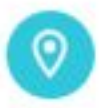

### Localisation

Activée - 3 applications ont accès à votre position

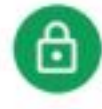

### Sécurité

Verrouillage de l'écran, empreinte digitale

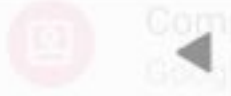

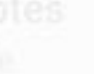

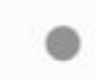

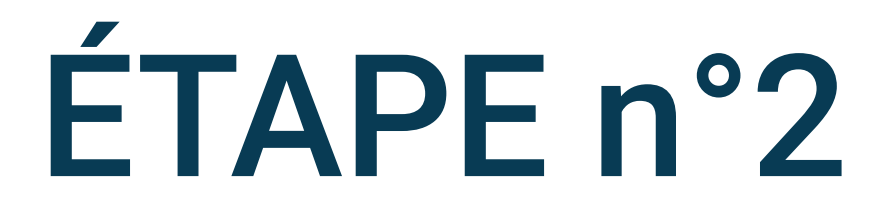

# Sélectionnez Batterie dans les paramètres du téléphone

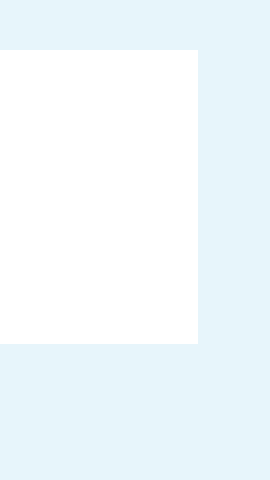

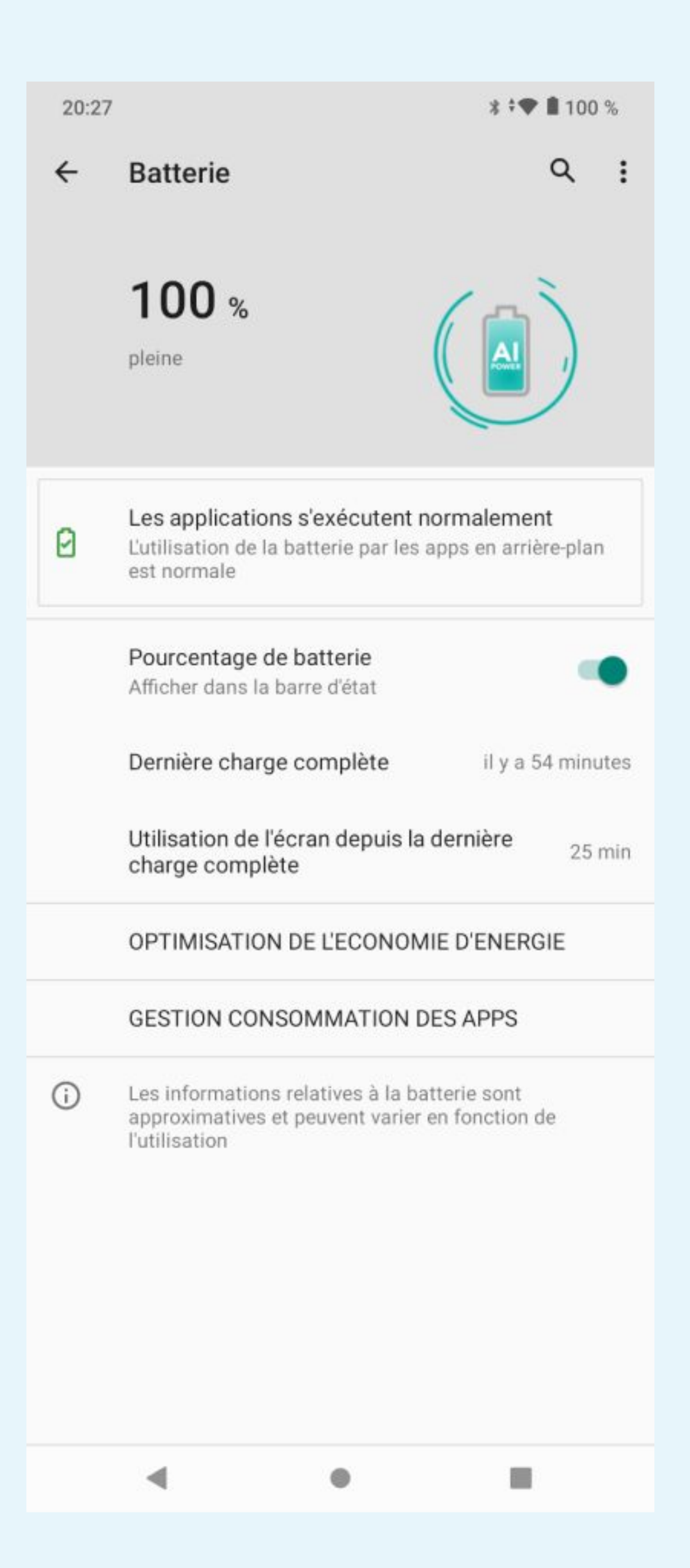

### Sélectionnez OPTIMISATION DE L'ECONOMIE D'ENERGIE

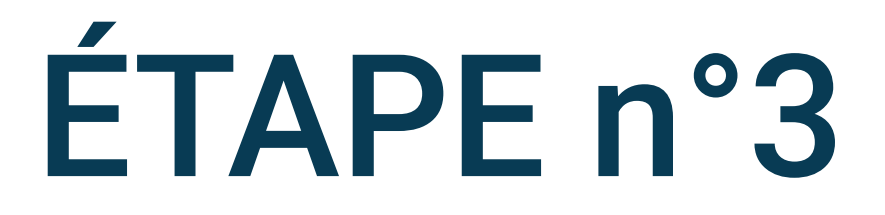

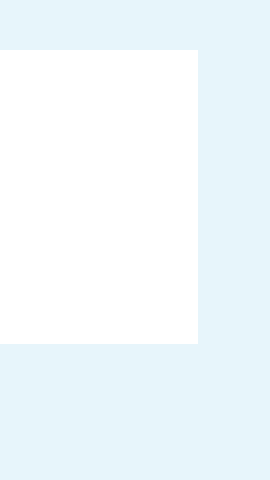

### 20:27 🔺 🔺

### **OPTIMISATION DE L'ECONOMIE...** 4

100 %

Q

CHOISISSEZ LE MODE

### Mode Eco

Optimise la consommation logicielle et des apps pour prolonger l'autonomie

### Mode Eco+

Seuls les appels, SMS + 3 apps définies sont activés

Batterie adaptative Activée / Détection des apps énergivores

### Réglages automatiques

20:28

### OPTIMISATION DE L'ECONOMIE... 4

CHOISISSEZ LE MODE

Mode Eco Optimise la consommation logicielle et des apps pour prolonger l'autonomie

Mode Eco+ Seuls les appels, SMS + 3 apps définies sont activés

Batterie adaptative Activée / Détection des apps énergivores

Réglages automatiques

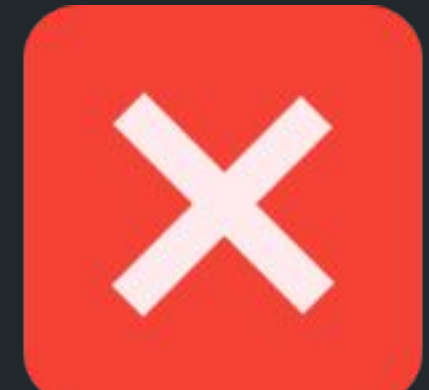

•

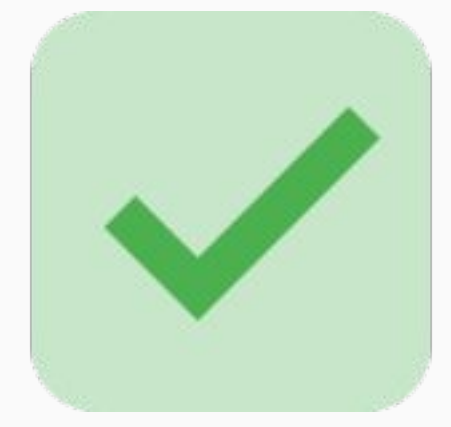

.

\* \* 🗣 🛢 100 %

Q

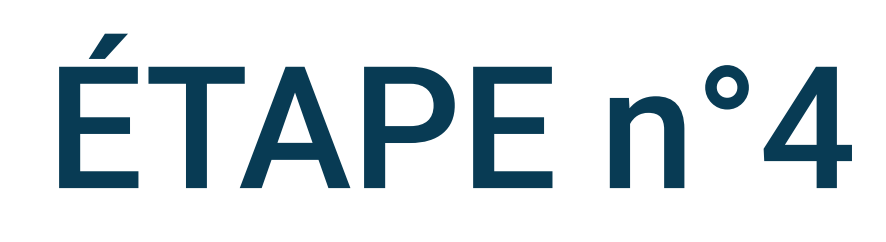

### Désactivez le Mode Eco

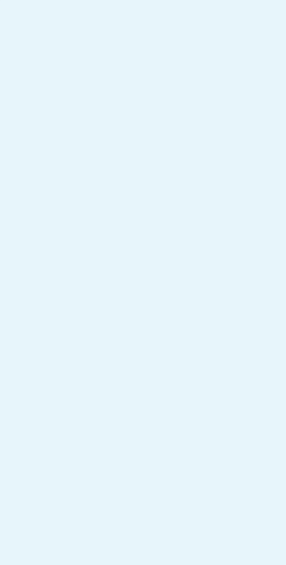

\* \* 🖤 🛢 100 %

•

### OPTIMISATION DE L'ECONOMIE... Q 4

CHOISISSEZ LE MODE

### Mode Eco

Optimise la consommation logicielle et des apps pour prolonger l'autonomie

### Mode Eco+

•

Seuls les appels, SMS + 3 apps définies sont activés

Batterie adaptative Activée / Détection des apps énergivores

Réglages automatiques

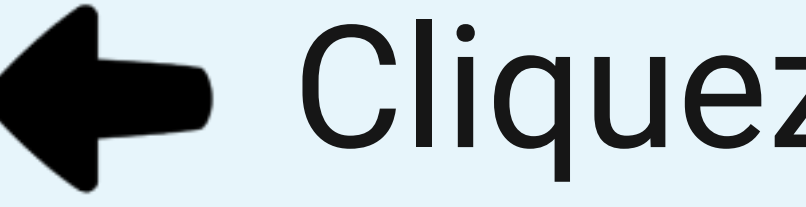

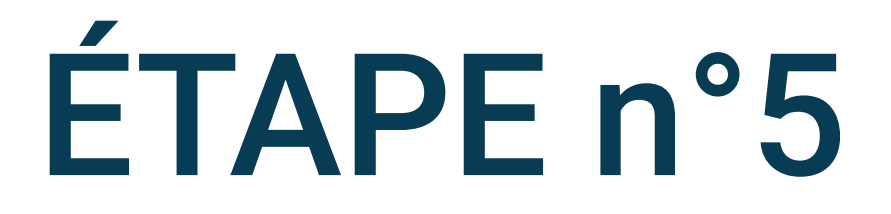

### Cliquez sur Réglages automatiques

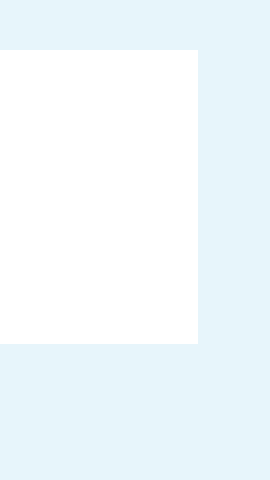

\* \* 🗣 🛢 100 %

•

Q

### ← Réglages automatiques

Economiseur de batterie

•

Programmer l'économiseur de batterie

Désactiver l'économiseur de batterie lors 🔊 🔊

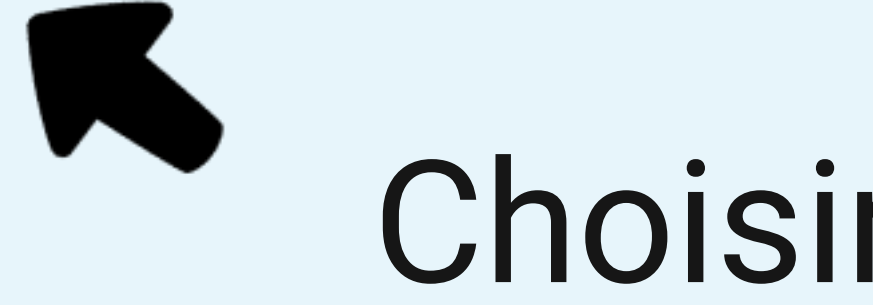

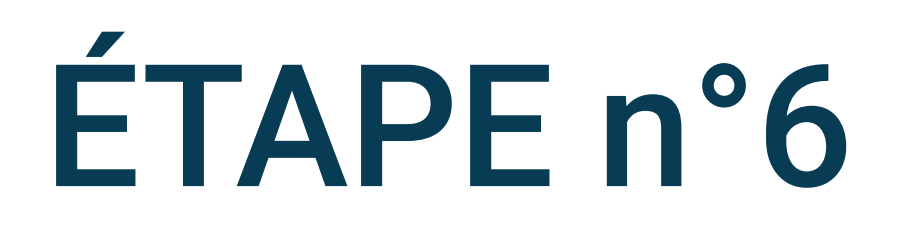

### Choisir Economiseur de batterie

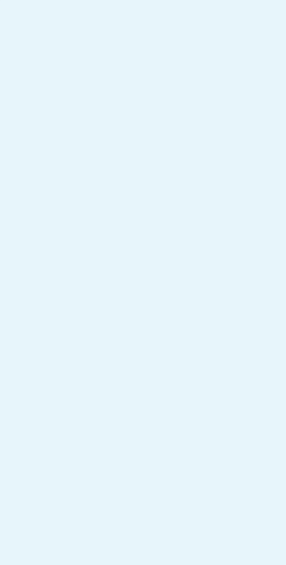

• •

Q

### Economiseur de batterie ~

Economiser l'énergie lorsque la batterie est faible

Définir la valeur de l'économiseur de batterie 15%

### Sélectionner le mode à activer Mode Eco

### Economiseur de batterie ~

Economiser l'énergie lorsque la batterie est faible

Définir la valeur de l'économiseur de batterie 15%

Sélectionner le mode à activer Mode Eco

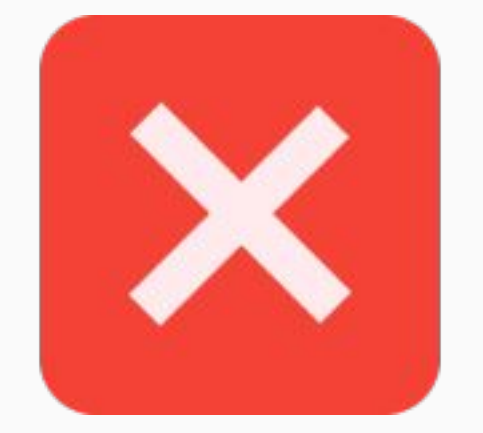

•

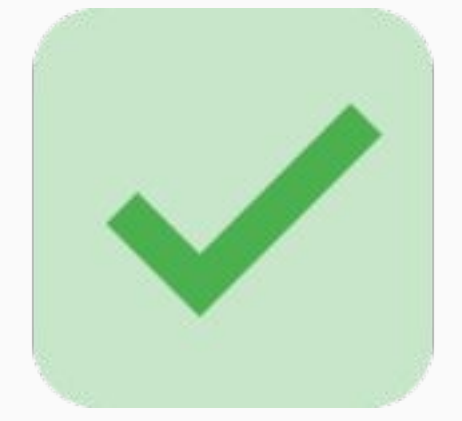

•

\*\* 100 %

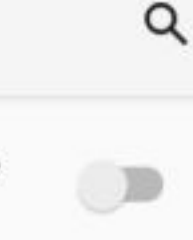

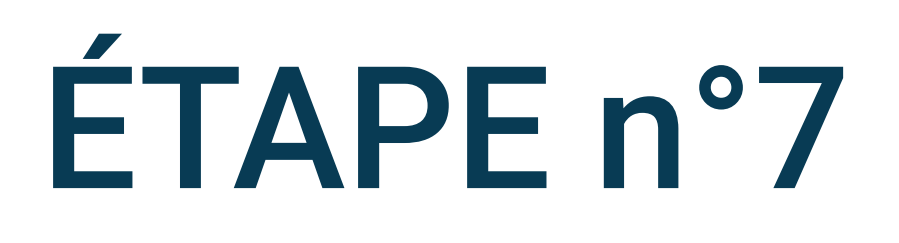

### Désactivez l'option Economiser l'énergie lorsque la batterie est faible

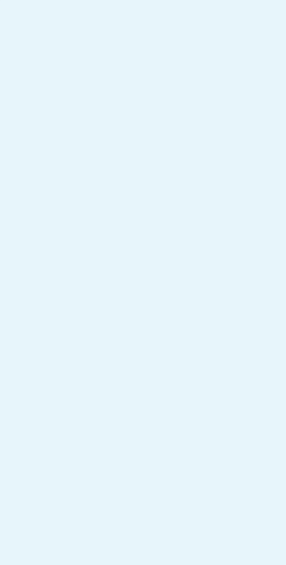

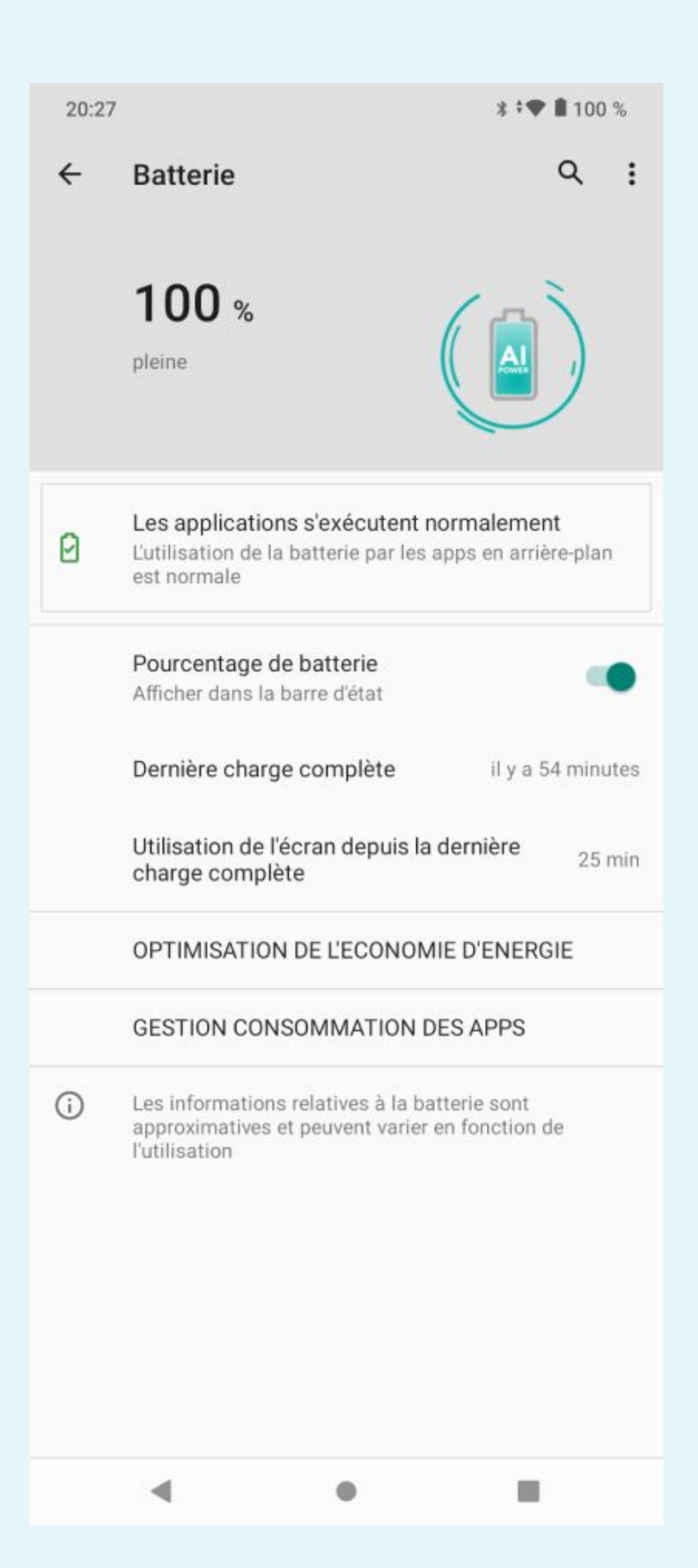

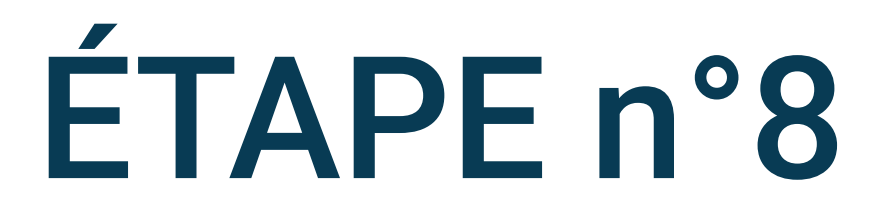

### Revenir sur les réglages de la Batterie et sélectionnez GESTION **CONSOMMATION DES APPS**

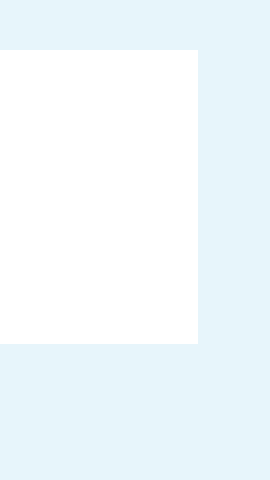

•

### ← GESTION CONSOMMATION DES... Q

Optimisation des apps

•

Fermer les apps après le verrouillage de l'écran

Gestion de lancement automatique

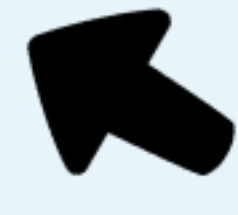

### Cliquez sur Optimisation des apps

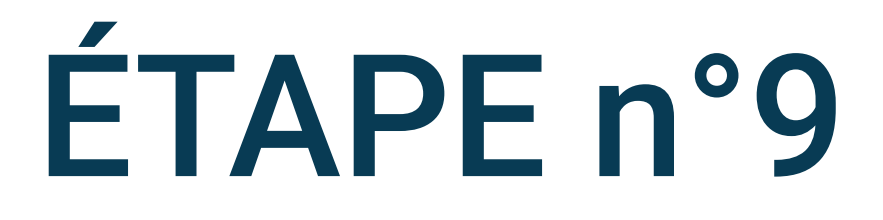

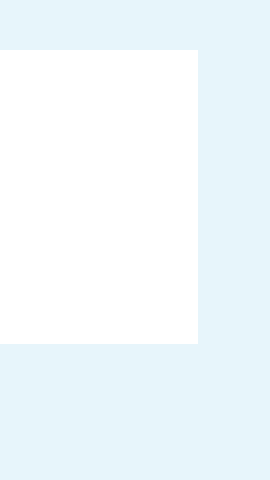

| 20:29          | *                     | <b>≑♥ </b> 100 % |       |
|----------------|-----------------------|------------------|-------|
| ÷              | Optimisation des apps | Q                |       |
|                | 2248                  |                  |       |
| music          | Amazon Music          |                  |       |
| A              | Votre App             |                  | Chois |
|                | Solitaire Infinite    |                  |       |
| 8              | X2 Blocks             |                  |       |
| Ø              | Facebook              |                  |       |
| •              | Météo                 |                  |       |
| ( <del>-</del> | Simple Mode           |                  |       |
| 0              | Smart Assist          |                  |       |
| <u>@</u>       | Smart Folio           |                  |       |
| •              | Wiko Santé            |                  |       |
|                |                       |                  |       |
|                | ◀ ●                   | •                |       |

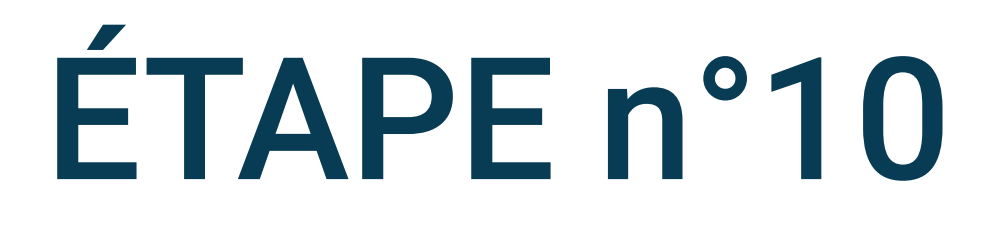

### sir l'app Votre App

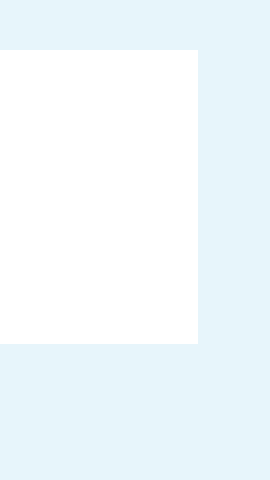

\* ≑♥ ■ 100 %

### DriveQuant ←

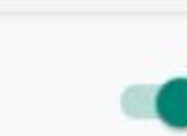

Q

Optimisation de sortie de veille

Optimisation des Apps

Activer l'app optimisée

Optimiser

Optimisation de mise en veille Optimiser

Données mobiles en veille Optimiser

### 20:29

### DriveQuant ~

Optimisation des Apps Fermer l'app optimisée

Optimisation de sortie de veille Automatique

Optimisation de mise en veille Automatique

Données mobiles en veille Automatique

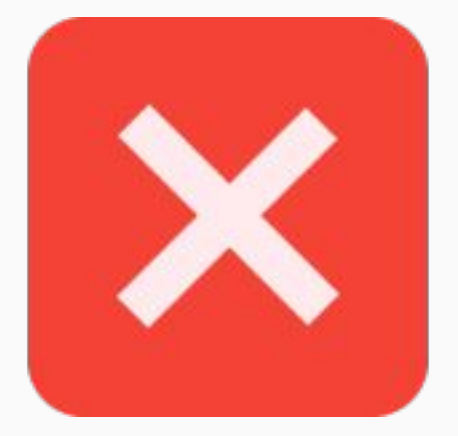

•

.

.

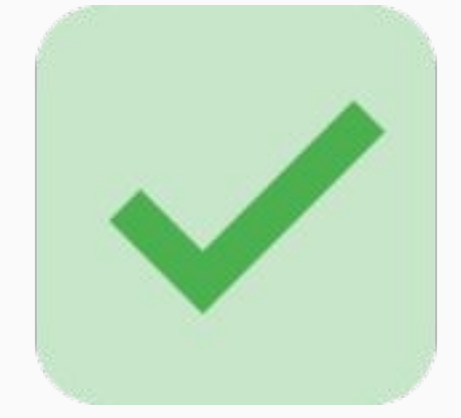

•

•

\* ≑♥ ■ 100 %

Q

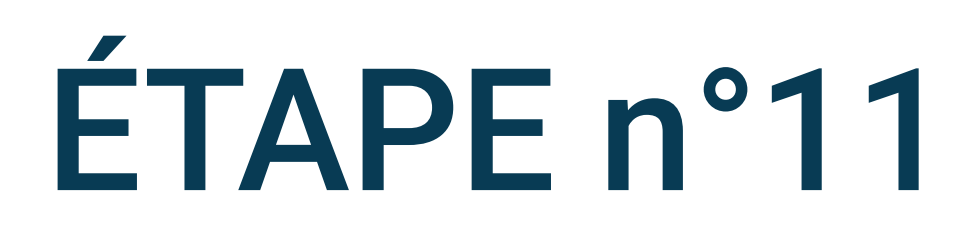

### Désactivez l'option Economiser l'énergie lorsque la batterie est faible

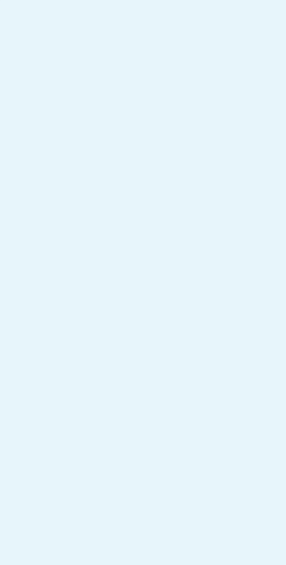

•

### GESTION CONSOMMATION DES... Q ~

Optimisation des apps

•

Fermer les apps après le verrouillage de l'écran

Gestion de lancement automatique

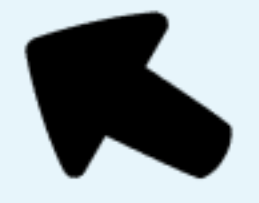

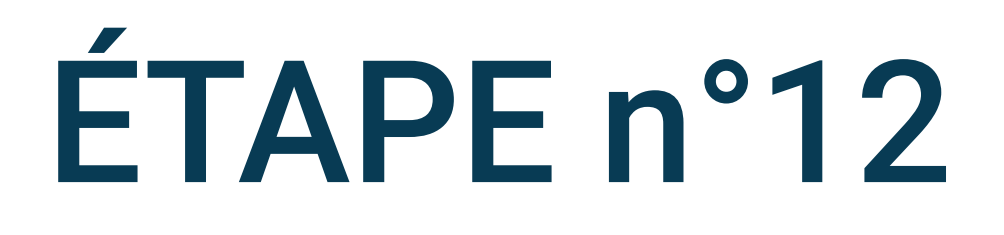

Revenir sur l'écran précédent et cliquez sur Fermer les apps après le verrouillage de l'écran

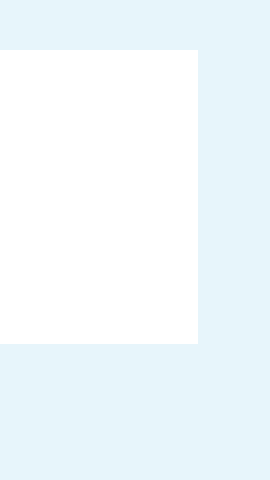

### \$ ₹♥ ■ 100 %

### Fermer les apps après le verrouil... Q 4

La fermeture des Apps d'arrière-plan après le verrouillage de votre écran permet d'économiser de l'énergie. Cependant, vous ne pourrez peut-être pas recevoir de nouveaux messages provenant des Apps d'email, de messagerie et de réseaux sociaux après leur fermeture.

Les Apps sélectionnées ici seront fermées une fois votre écran verrouillé.

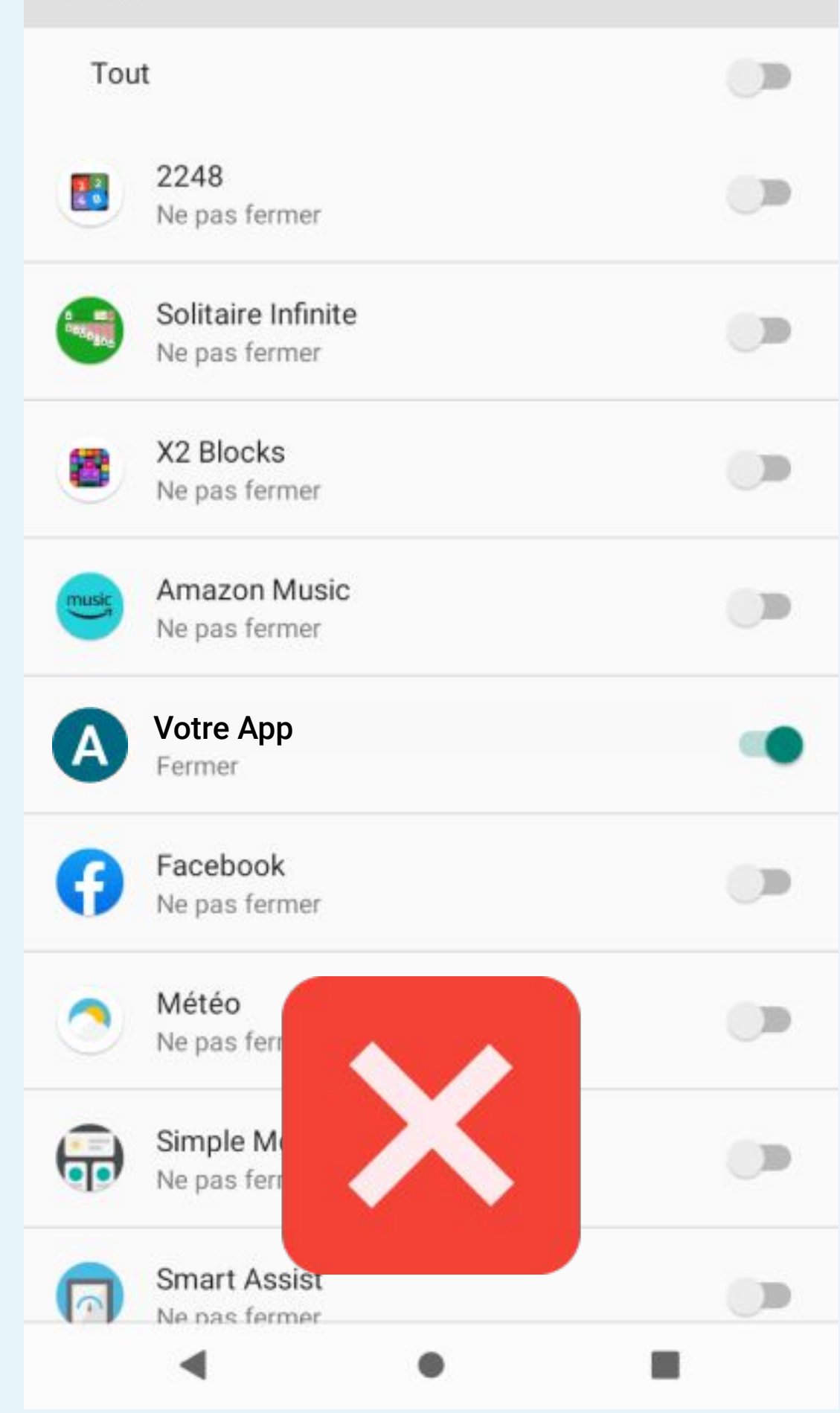

### Fermer les apps après le verrouil... Q ~

La fermeture des Apps d'arrière-plan après le verrouillage de votre écran permet d'économiser de l'énergie. Cependant, vous ne pourrez peut-être pas recevoir de nouveaux messages provenant des Apps d'email, de messagerie et de réseaux sociaux après leur fermeture.

Les Apps sélectionnées ici seront fermées une fois votre écran verrouillé.

| Tou      | ıt                                  |
|----------|-------------------------------------|
|          | 2248<br>Ne pas fermer               |
|          | Solitaire Infinite<br>Ne pas fermer |
| 8        | X2 Blocks<br>Ne pas fermer          |
| music    | Amazon Music<br>Ne pas fermer       |
| A        | Votre App<br>Ne pas fermer          |
| G        | Facebook<br>Ne pas fermer           |
| 0        | Météo<br>Ne pas ferr                |
| <b>(</b> | Simple Mo<br>Ne pas ferr            |
|          | Smart Assist<br>Ne pas fermer       |

\* ≑♥ ■ 100 %

### ÉTAPE n°13

### Décochez l'option pour ne pas fermer l'application Votre App

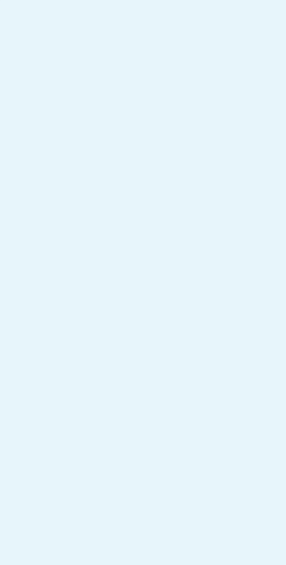

### GESTION CONSOMMATION DES... Q ~

Optimisation des apps

•

•

Fermer les apps après le verrouillage de l'écran

Gestion de lancement automatique

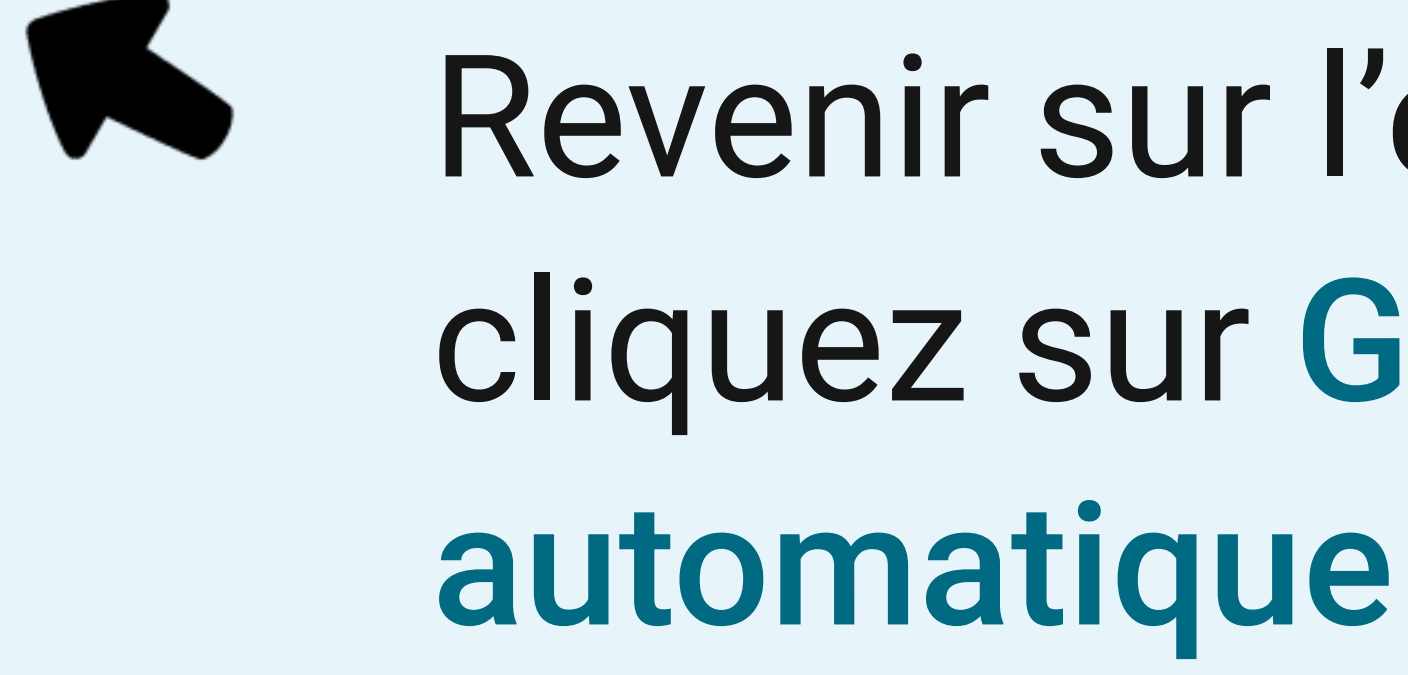

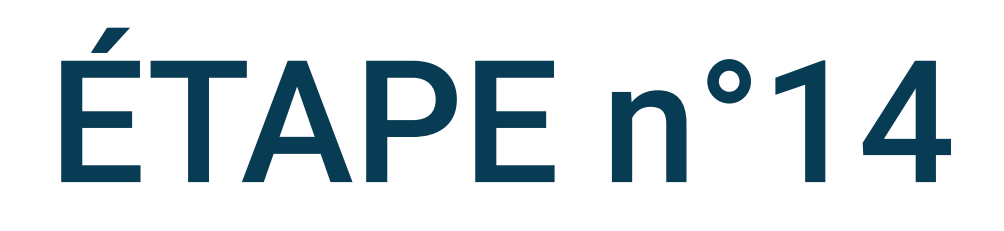

## Revenir sur l'écran précédent et cliquez sur Gestion de lancement

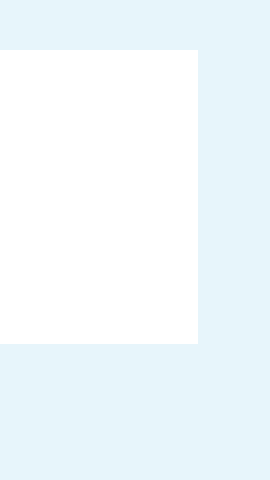

### ← Gestion de lancement automatiq... ♀

Lancement auto d'app

Lancement secondaire d'app

## Cliquez sur Lancement auto d'app

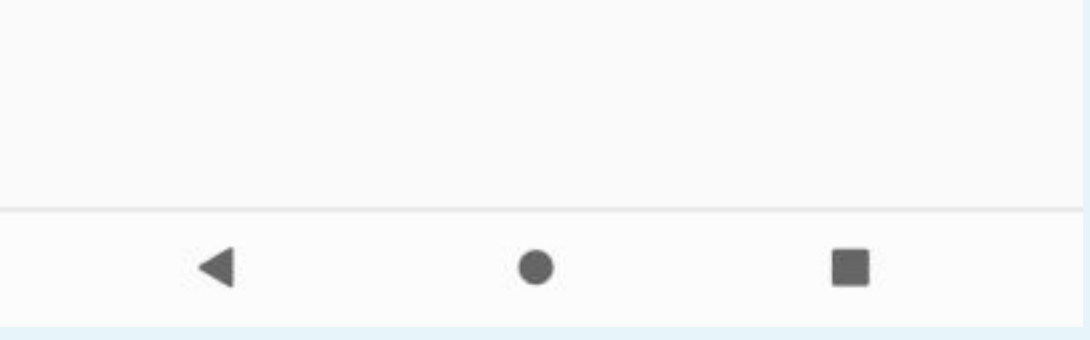

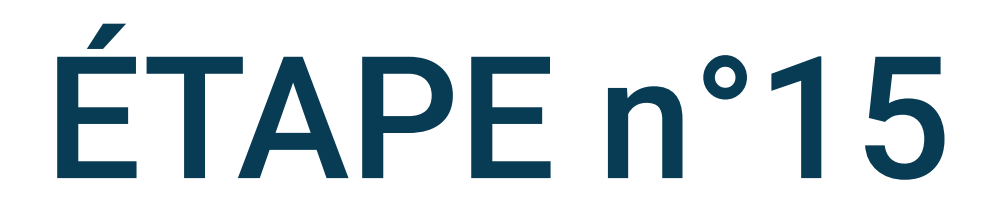

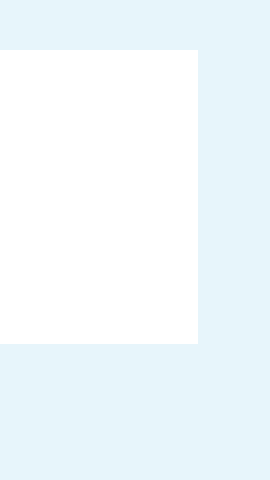

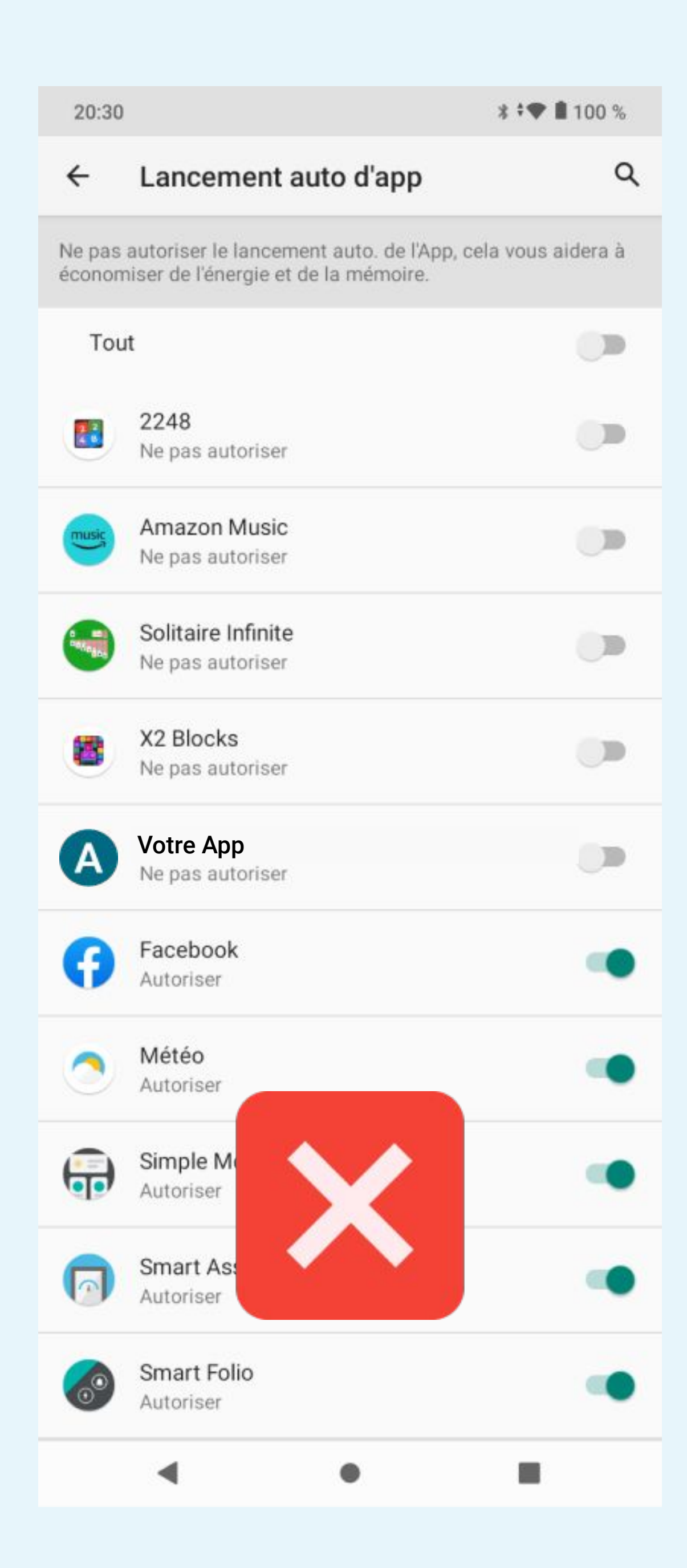

| 20:30            | **                                                                                      |
|------------------|-----------------------------------------------------------------------------------------|
| ←                | Lancement auto d'app                                                                    |
| Ne pas<br>économ | autoriser le lancement auto. de l'App, cela vous<br>iser de l'énergie et de la mémoire. |
| Tou              | t                                                                                       |
|                  | 2248<br>Ne pas autoriser                                                                |
| music            | Amazon Music<br>Ne pas autoriser                                                        |
|                  | Solitaire Infinite<br>Ne pas autoriser                                                  |
| 8                | X2 Blocks<br>Ne pas autoriser                                                           |
| A                | Votre App<br>Autoriser                                                                  |
| Ø                | Facebook<br>Autoriser                                                                   |
| 0                | Météo<br>Autoriser                                                                      |
| ÷                | Simple M<br>Autoriser                                                                   |
|                  | Smart As:<br>Autoriser                                                                  |
| 0                | Smart Folio<br>Autoriser                                                                |
|                  | < • •                                                                                   |

100 %

aidera à

Q

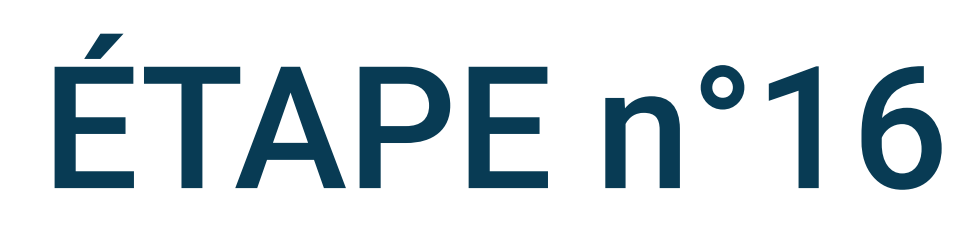

### Activez l'option Lancement auto d'app

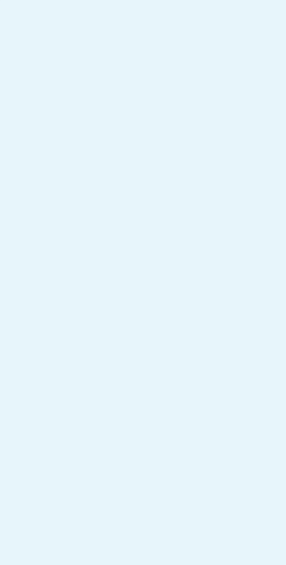

### ← Gestion de lancement automatiq... ♀

Lancement auto d'app

Lancement secondaire d'app

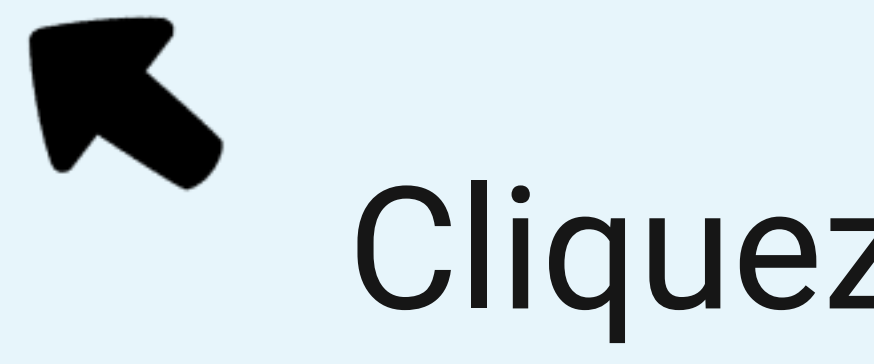

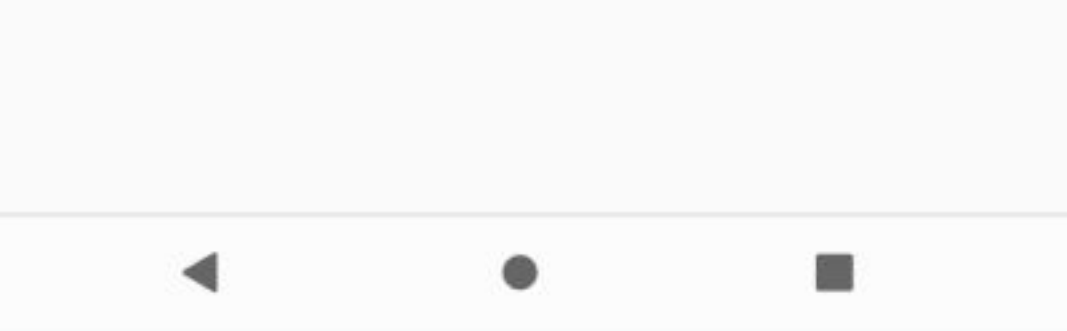

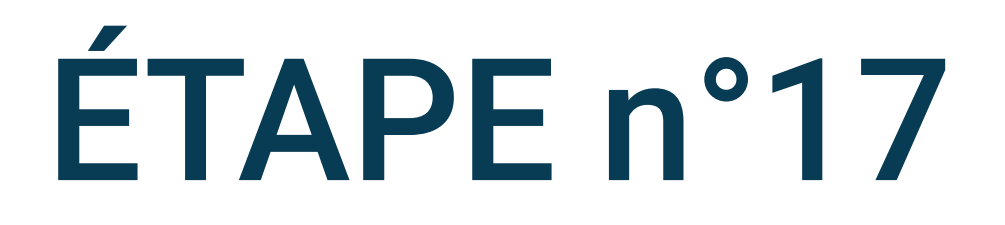

### Cliquez sur Lancement secondaire d'app

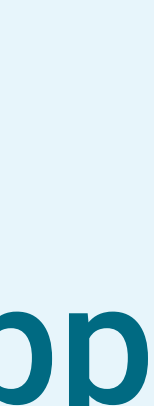

| 17:26                         |                                                                                                    | * Ø ;ð                            | 9 🖬 41 % |
|-------------------------------|----------------------------------------------------------------------------------------------------|-----------------------------------|----------|
| ÷                             | Lancement secondaire d'a                                                                                              | арр                               | ۹        |
| Ne pas<br>d'écono<br>gêner le | autoriser le lancement d'app seconda<br>miser la puissance et la mémoire. Cel<br>fonctionnement de l'application asso | ire, afin<br>a peut tou<br>ociée. | tefois   |
| Tou                           | t                                                                                                    |                                   |          |
|                               | Physics Toolbox Suite<br>Ne pas autoriser                                                                             |                                   |          |
|                               | Solitaire Infinite<br>Ne pas autoriser                                                                                |                                   |          |
| 8                             | X2 Blocks<br>Ne pas autoriser                                                                                         |                                   |          |
| A                             | Votre App<br>Ne pas autoriser                                                                                         |                                   |          |
| G                             | Facebook<br>Autoriser                                                                                                 |                                   | •        |
| 0                             | Météo<br>Autoriser                                                                                                    |                                   | •        |
| ÷                             | Simple Mode<br>Autoriser                                                                                              |                                   | •        |
| 0                             | Smart As<br>Autoriser                                                                                                 |                                   | •        |
| 0                             | Smart Fol<br>Autoriser                                                                                                |                                   | •        |
| •                             | Wiko Santé<br>Autoriser                                                                                               |                                   | •        |
|                               | ۰.                                                                                                    |                                   |          |

| 17:26                            |                                                                                                    | *                 | 12         | ÷9  |
|----------------------------------|----------------------------------------------------------------------------------------------------|-------------------|------------|-----|
| ÷                                | Lancement secondaire d'a                                                                                                    | pp                | )          |     |
| Ne pas a<br>d'éconoi<br>gêner le | autoriser le lancement d'app secondaire<br>miser la puissance et la mémoire. Cela<br>e fonctionnement de l'application assoc | e, a<br>pe<br>iée | ufin<br>ut | toi |
| Tou                              | t                                                                                                    |                   |            |     |
|                                  | Physics Toolbox Suite<br>Ne pas autoriser                                                                                    |                   |            |     |
|                                  | Solitaire Infinite<br>Ne pas autoriser                                                                                       |                   |            |     |
| 8                                | X2 Blocks<br>Ne pas autoriser                                                                                                |                   |            |     |
| A                                | Votre App<br>Autoriser                                                                                                    |                   |            |     |
| Ø                                | Facebook<br>Autoriser                                                                                                    |                   |            |     |
| 0                                | Météo<br>Autoriser                                                                                                    |                   |            |     |
| <b>(</b>                         | Simple Mode<br>Autoriser                                                                                                    |                   |            |     |
| 0                                | Smart As:<br>Autoriser                                                                                                    |                   |            |     |
| 3                                | Smart Fol<br>Autoriser                                                                                                    |                   |            |     |
| ٠                                | Wiko Santé<br>Autoriser                                                                                                    |                   |            |     |
|                                  | ۰                                                                                                    |                   | 1          |     |

🗣 🖬 41 %

Q

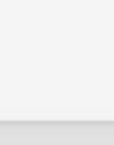

Itefois

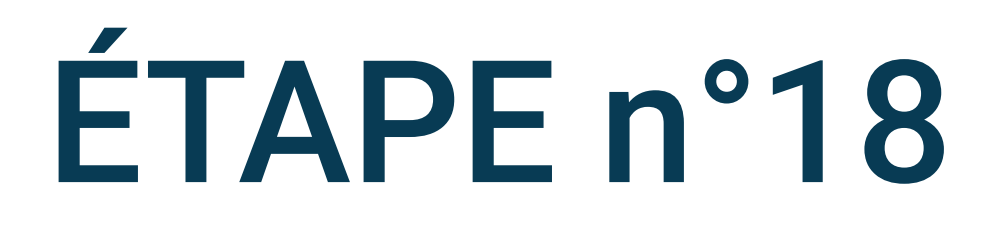

### Activez l'option Lancement secondaire d'app

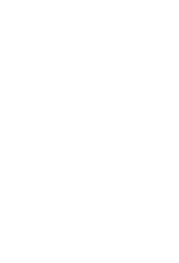

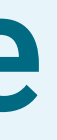